- 1 เสียบ USB disk เข้าไป ได้ไอคอน USB disk และหน้าต่างเพิ่ม ตัวอย่างนี้คือ 2G-WIPAT ให้*จำชื่อนี้ไว้*
- 2 เลือก Applications->Accessories->avast!
  Antivirus ได้หน้าต่าง avast! Antivirus
  2.1 เลือก Selected folders แล้วคลิกปุ่ม +
  ได้หน้าต่าง Select folder to scan
  2.2 เลื่อนลงไปท้ายสุด คลิกเลือกรูป
  คอมพิวเตอร์ แล้วขยาย folder ออกมาด้วย
  การคลิกปุ่ม ►
  - 2.3 เลื่อนลงไปเลือก folder ชื่อ media แล้ว ขยาย folder ออกมาด้วยการคลิกปุ่ม ▶
    2.4 เลื่อนลงไปเลือก folder ชื่อ 2G-WIPAT (ชื่ออาจแตกต่างไปจากตัวอย่างนี้) แล้วคลิกปุ่ม OKกลับมาได้หน้าต่างเดิม
    2.5 ให้คลิกปุ่ม Start scan ระบบจะเริ่ม scan หากต้องการหยุดให้คลิกปุ่ม Stop scan
- เสร็จแล้ว ใช้เมาส์คลิกปุ่มขวาไอคอน 2G-WIPAT เลือก Unmount Volume รอจน ไอคอนหายไป แล้วดึง USB disk ออก
- 4 ออกจากโปรแกรมด้วยการคลิกปุ่ม Quit

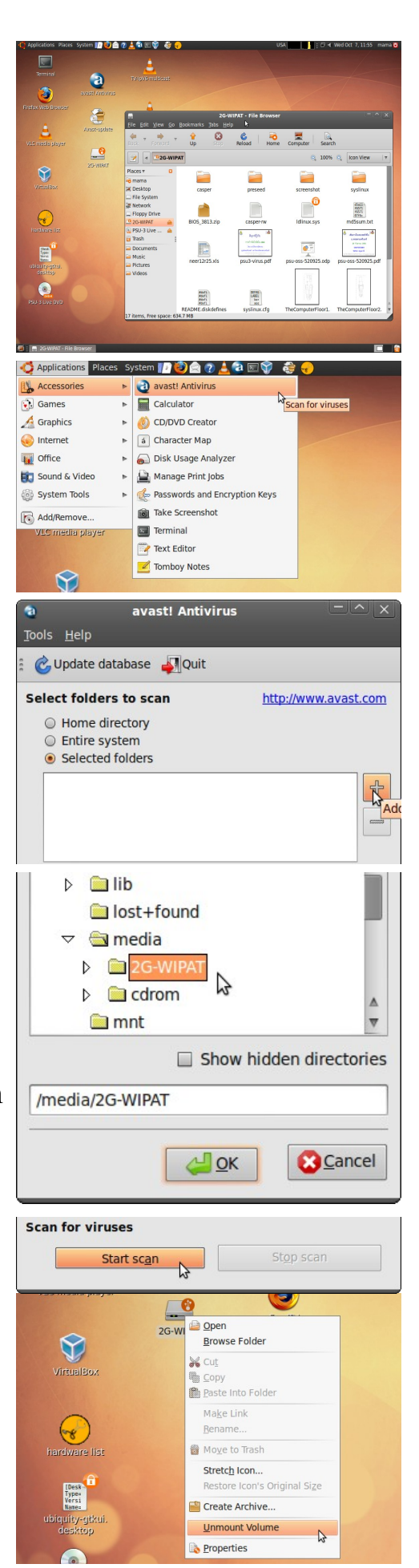